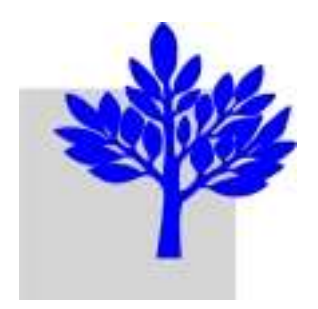

# Aide sur le forum EGEE-RA

Adresse du forum

#### Contenu de l'aide

- Page d'accueil : niveau supérieur
- Outils
- Écrire un message : où ?
- Écrire un message : comment ?
- Écrire un message : mise en forme

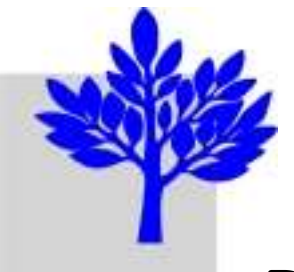

## Forum EGEE RA (2)

#### Page d'accueil : niveau supérieur

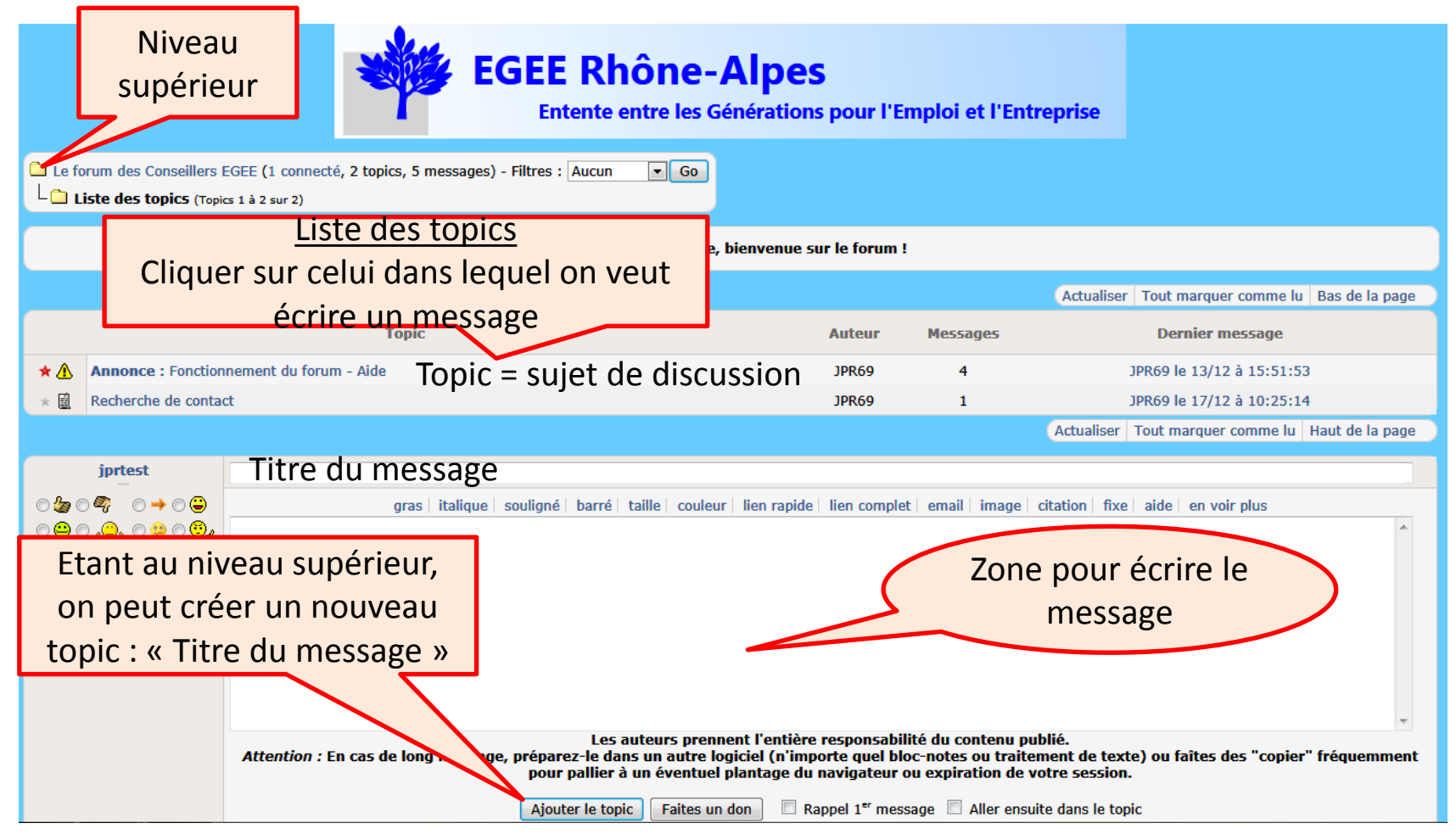

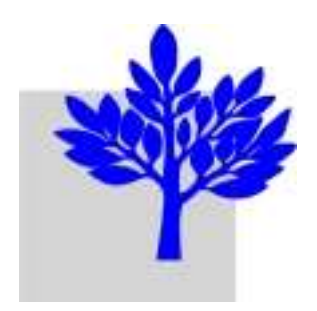

# Forum EGEE RA (3) Outils

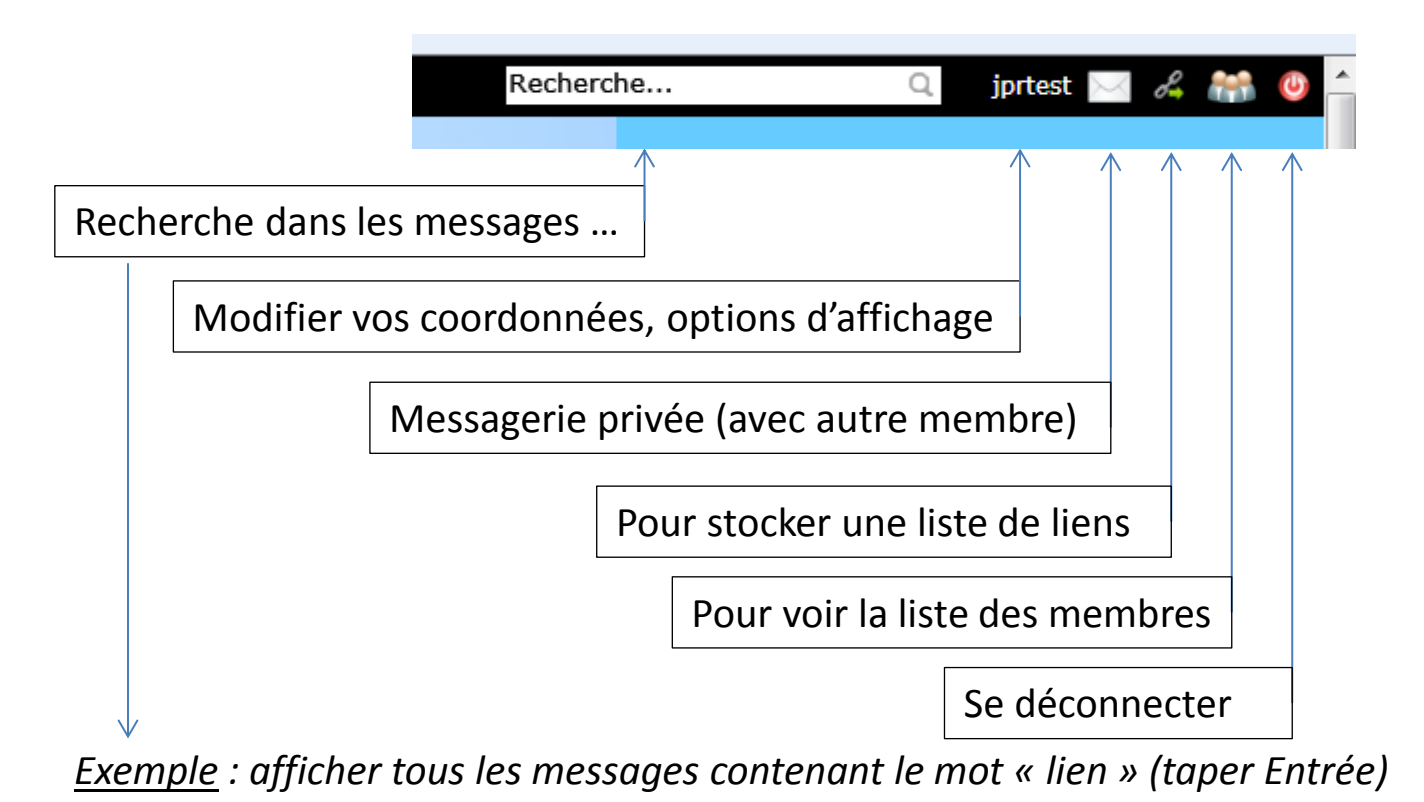

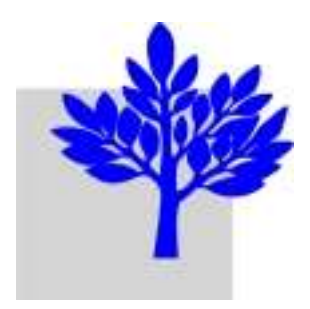

# Forum EGEE RA (4)

#### Ecrire un message : où ?

| >             | Le forum des Conseillers EGEE (1 connecté, 2 topics, 5 messages) - Filtres : Aucun Go<br>Liste des topics (Topics 1 à 2 sur 2) |                                          |                             |
|---------------|----------------------------------------------------------------------------------------------------|------------------------------------------|-----------------------------|
|               |                                                                                                    |                                          |                             |
|               |                                                                                                    |                                          |                             |
|               |                                                                                                    | Торіс                                    | Topic = Sujet de discussion |
| $\rightarrow$ | * 🛆                                                                                                    | Annonce : Fonctionnement du forum - Aide |                             |
| $\rightarrow$ | * 🗟                                                                                                    | Recherche de contact                     |                             |
|               |                                                                                                    |                                          |                             |
|               |                                                                                                    |                                          |                             |

Dans un topic qui existe :

- le sujet de votre message correspond au titre du topic
- cliquez sur ce topic, dans la liste
- → Votre sujet ne correspond pas aux topics qui existent :
  - cliquez ici, pour être au niveau supérieur
  - le titre de votre message sera celui d'un nouveau topic

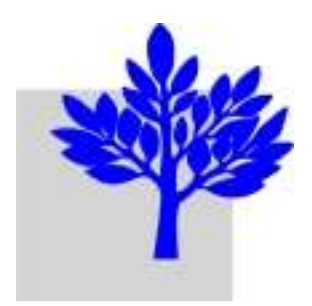

## Forum EGEE RA (5)

#### Ecrire un message : comment ?

> Au niveau supérieur (création d'un topic) :

- la fenêtre d'édition est affichée ; le sujet du topic sera celui de ce 1<sup>er</sup> message
- Dans un topic existant :
  - la fenêtre d'édition est affichée à la fin des messages du topic
  - on peut aussi répondre à l'un des messages, en le citant (voir topic Fonctionnement du forum)
  - le titre du message est, par défaut, celui du topic ; il peut être modifié

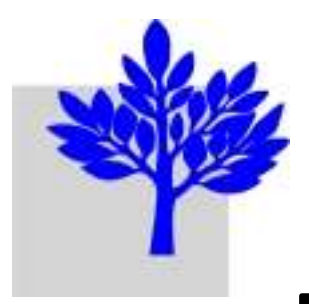

## Forum EGEE RA (6)

#### Ecrire un message : mise en forme

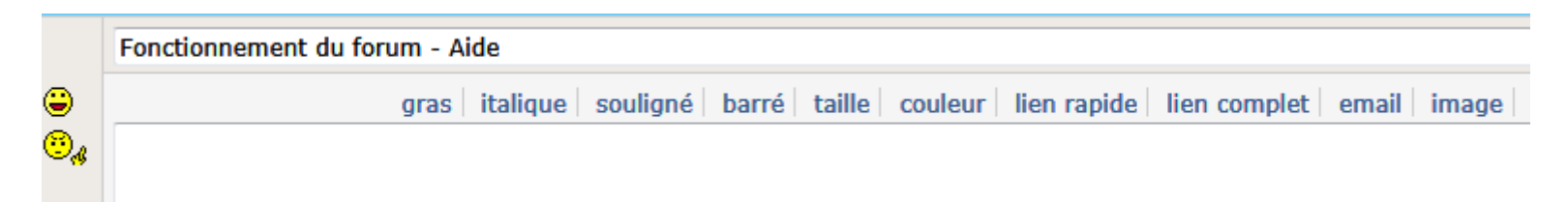

Il faut d'abord cliquer sur la mise en forme, et ensuite insérer le texte. Par exemple, un clic sur gras fait apparaître : [g][/g] Le texte à mettre en gras doit être placé entre [g] et [/g]

<u>Lien rapide / complet</u> : vers un site Internet, un document (pdf, word, excel ...) qui se trouve sur un site Internet. Voir topic *Fonctionnement du forum*